## FOR MTS SUPPLIER LINK TRAINING

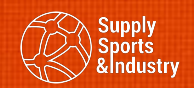

#### SUMMARY —

| )bjectives of this training book         | 3  |
|------------------------------------------|----|
| 1. Searching orders                      | 6  |
| 1.1. First step using <i>Link</i>        | 6  |
| 1.2. Input different criterias           | 7  |
| 2. Confirm or refuse orders              | 9  |
| 2.1. Some vocabularies before confirm    | 9  |
| 2.2. The life stage of an order in LINK  | 10 |
| 2.3. How to check and confirm orders     | 11 |
| 2.4. After order is confirmed or refused | 15 |
| 3. Extract orders                        | 18 |
| 3.1. How to check and react ?            | 18 |
| 4. Other extractions inside LINK         | 19 |
| 5. Some good tips to manage order        | 24 |
| 6. Stock declaration                     | 26 |
| 7. Finished good stock                   | 27 |

#### **OBJECTIVES OF THIS TRAINING -**

- Improve the communication between decathlon and you
- Increase both productivities and be more focus on added value tasks
- At any time & in real time share an updated information
- Increase the reliability of the data in both IT system
- Interact easily together.

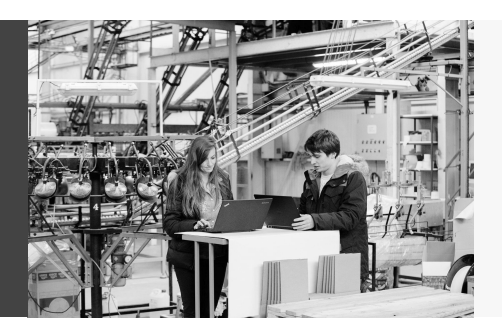

As a supplier for Decathlon, I take my responsibility on an accurate finished goods' order management & stock management by using "LINK" system.

#### FIRST, LET'S CONNECT TO LINK -

Located in CHINA : <u>https://eaccess-asia-1.decathlon.net/partner</u>
 Located in ASIA (Except China) : <u>https://eaccess-asia-2.decathlon.net/partner</u>
 Located in EUROPE, AFRICA, AMERICA : <u>https://eaccess-europe-1.decathlon.net/partner</u>

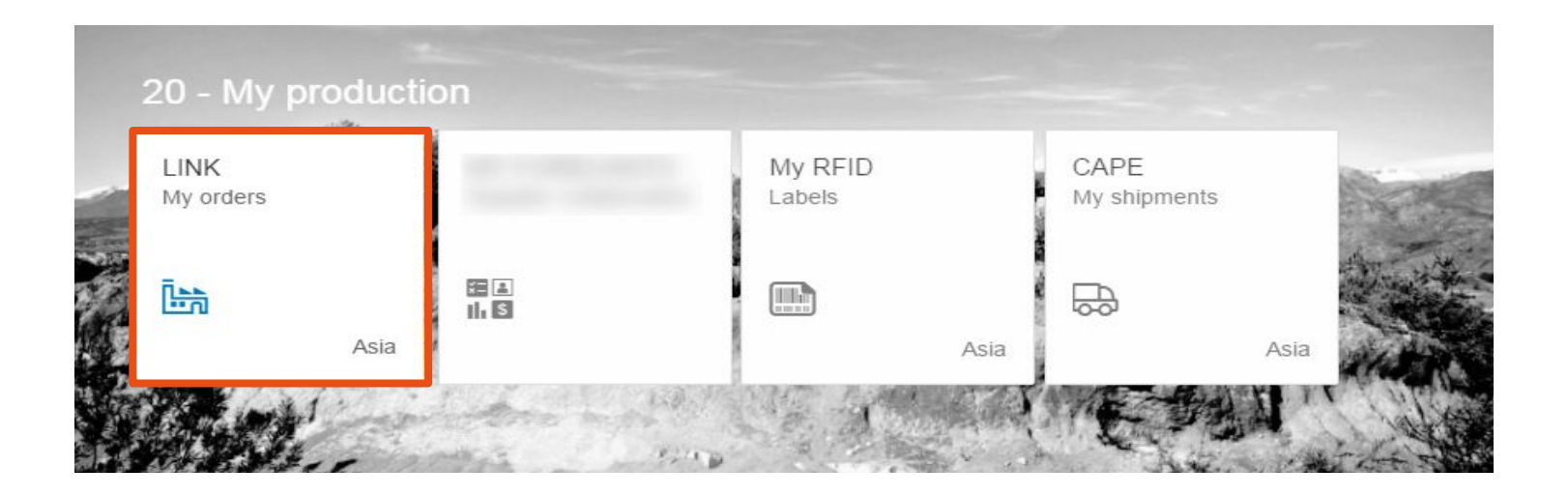

#### I MANAGE ORDERS IN LINK -

#### You are going to learn how to :

- Search orders
- Confirm or refuse orders
- Extract orders
- Extract purchase forecast

| Home |                                                                               |
|------|-------------------------------------------------------------------------------|
|      |                                                                               |
|      | You must select an organization and a sub contractor in order to use extranet |
|      | Organization:                                                                 |
|      | Supplier:                                                                     |
|      | Orders Stocks RFID Management                                                 |

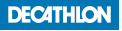

#### **1. SEARCHING ORDERS**

#### **1.1 GENERALLY, SEARCHING ORDERS IS THE FIRST STEP WHEN USING LINK**

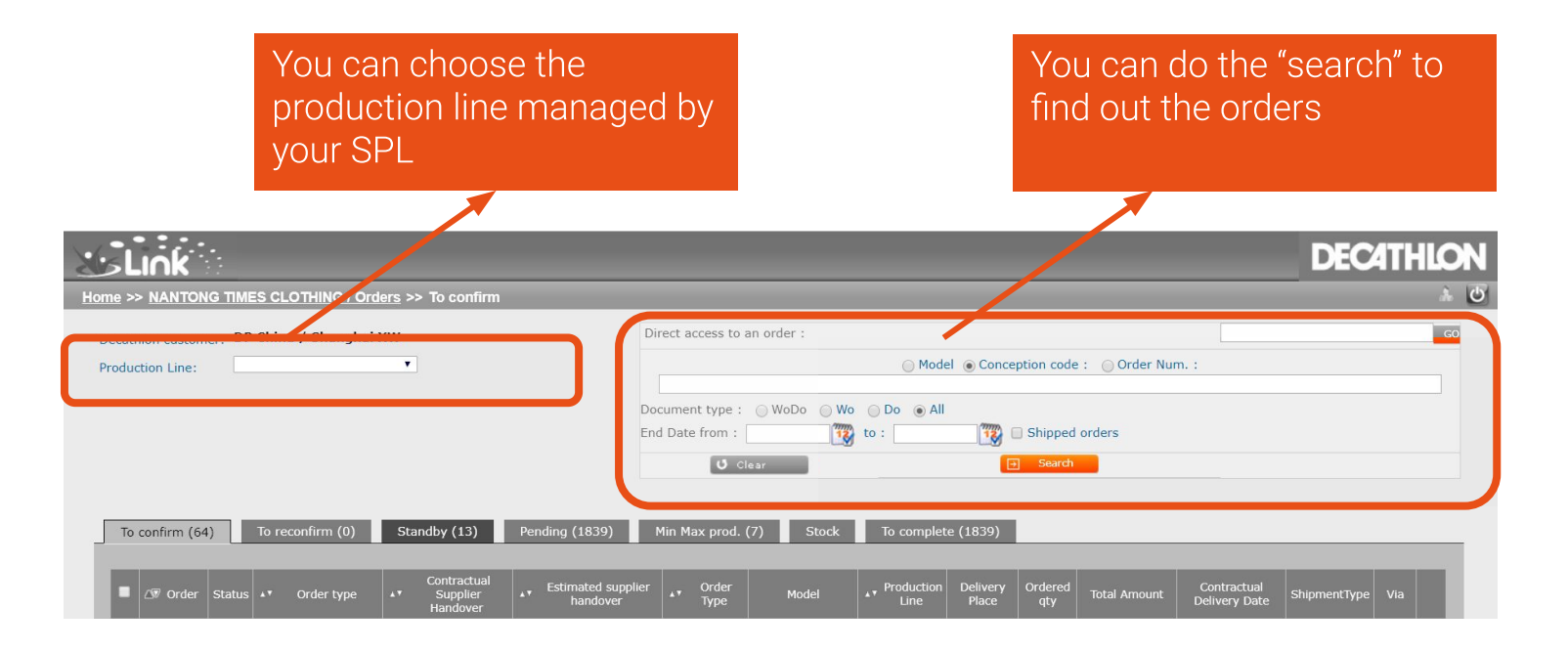

#### **1.2 IT WILL BE EFFICIENT TO INPUT DIFFERENT CRITERIAS TO SEARCH ORDERS**

| VI                 | <b>2</b> 🔘 Ma      | odel   Order Num. : |  |
|--------------------|--------------------|---------------------|--|
| ocument type : 🔘 W | VoDo 🔵 Wo 🔵 Do 💿 A | All 4               |  |
| nd Data from :     | 99999 to :         | Shipped orders 7    |  |

- **1.** You can search several model / CC / Order here : put "," or space in the middle of every numbers.
- 2. Tick either "model", "Conception Code", "order num" to choose the information you look for.
- **3.** You can search one order by putting order no. here (reach directly the order detail).
- **4.** Order Type for searching → WO = Work Order, Do = Delivery Order, WoDo = Work Order & Delivery Order (it is applied when MTO)
- **5.** Date for searching  $\rightarrow$  if it is Wo "End date from, to" = production date, if it is Do/WoDo "End date" = EHD
- 6. You may extract purchase forecast by model(s).
- **7.** By ticking "shipped orders", *LINK* will display new tab "shipped". The shipped orders for a time period up to 4 months can be visible for you to issue invoice accordingly.

#### AFTER CLICKING "SEARCH", THE RESULT WILL BE DISPLAY DIRECTLY -

| 5            | .ink                             |                              |               |                              |                 |                                    |                                                                     |              |                             |                                              |                                                                                                    |            |                                                                             |                               |                                                  |                                                          | DEC                                               | 4TH                                            |             |
|--------------|----------------------------------|------------------------------|---------------|------------------------------|-----------------|------------------------------------|---------------------------------------------------------------------|--------------|-----------------------------|----------------------------------------------|----------------------------------------------------------------------------------------------------|------------|-----------------------------------------------------------------------------|-------------------------------|--------------------------------------------------|----------------------------------------------------------|---------------------------------------------------|------------------------------------------------|-------------|
| <u>me</u> >: | > <u>NANTO</u>                   | NG '                         | TIMES         | CLOTHI                       | NG / Ord        | <u>lers</u> >> T                   | lo confirm                                                          |              |                             |                                              |                                                                                                    |            |                                                                             |                               |                                                  |                                                          |                                                   |                                                | Â           |
| Decatl       | hlon custo                       | mer:                         | DP C          | hina / Sł                    | nanghai         | xw                                 |                                                                     |              | D                           | irect access to                              | an order :                                                                                                    |            |                                                                             |                               |                                                  |                                                          |                                                   |                                                | G           |
| Produc       | ction Line                       |                              |               |                              |                 | Ŧ                                  |                                                                     |              |                             |                                              |                                                                                                    | 🔘 Mod      | lel 💿 Conce                                                                 | ption code                    | : 🔘 Order Nun                                    | n. :                                                     |                                                   |                                                |             |
|              |                                  |                              |               |                              |                 |                                    |                                                                     |              |                             |                                              |                                                                                                    |            |                                                                             |                               |                                                  |                                                          |                                                   |                                                |             |
|              |                                  |                              |               |                              |                 |                                    |                                                                     |              | Do                          | ocument type :                               | © WoDo ⊙ Wo                                                                                                    | O Do O All | (10000)                                                                     | Chinesed                      | andana                                           |                                                          |                                                   |                                                |             |
|              |                                  |                              |               |                              |                 |                                    |                                                                     |              | En                          | Id Date from :                               | 12                                                                                                    | to :       | 12                                                                          | _ Snipped                     | orders                                           |                                                          |                                                   |                                                |             |
|              |                                  |                              |               |                              |                 |                                    |                                                                     |              |                             | _ ປ ເ                                        | lear                                                                                                    |            | Ð                                                                           | ] Search                      |                                                  |                                                          |                                                   |                                                |             |
|              |                                  |                              |               |                              |                 |                                    |                                                                     |              |                             |                                              |                                                                                                    |            |                                                                             |                               |                                                  |                                                          |                                                   |                                                |             |
|              |                                  |                              |               |                              |                 |                                    |                                                                     |              |                             |                                              |                                                                                                    |            |                                                                             |                               |                                                  |                                                          |                                                   |                                                |             |
| То           | confirm (                        | 64)                          | Т             | o reconfirm                  | n (0)           | Stand                              | by (13)                                                             | Pending (18  | 39)                         | Min Max prod.                                | (7) Stock                                                                                                    | To complet | te (1839)                                                                   |                               |                                                  |                                                          |                                                   |                                                |             |
| То           | confirm (                        | 64)                          | Т             | p reconfirm                  | m (0)           | Stand                              | by (13)                                                             | Pending (18  | 39)                         | Min Max prod.                                | (7) Stock                                                                                                    | To complet | te (1839)                                                                   | _                             | _                                                | _                                                        | _                                                 | _                                              |             |
| То           | confirm (                        | 64)<br>r Sta                 | atus 🔺        | o reconfirr<br>▼ Orde        | n (0)<br>r type | Standt<br>T<br>T                   | by (13)<br>ontractual<br>Supplier<br>landover                       | Pending (18) | 39)<br>ed supplier<br>dover | Min Max prod.                                | (7) Stock<br>Model                                                                                                    | To complet | te (1839)<br>Delivery<br>Place                                              | Ordered<br>qty                | Total Amount                                     | Contractual<br>Delivery Date                             | ShipmentType                                      | Via                                            |             |
| To           | confirm (                        | 64)<br>r Sta                 | atus 🔺        | o reconfirr<br>▼ Orde        | n (0)<br>r type | Standt<br>C<br>47 H                | by (13)<br>ontractual<br>Supplier<br>tandover                       | Pending (18) | 39)<br>ed supplier<br>dover | Min Max prod.                                | (7) Stock<br>Model<br>8492191 - TREK                                                                                              | To complet | te (1839)<br>Delivery<br>Place<br>CAC                                       | Ordered<br>qty                | Total Amount                                     | Contractual<br>Delivery Date                             | ShipmentType                                      | Via<br>NT DMI                                  |             |
| To           | confirm (<br>27 Orde<br>45112832 | 64)<br>r Sta<br>59 N         | atus 🔺        | o reconfirm<br>▼ Orde<br>WoE | m (0)<br>r type | Standl<br>C<br>F<br>29/            | by (13)<br>ontractual<br>Supplier<br>Handover                       | Pending (18) | 39)<br>ed supplier<br>dover | Min Max prod.                                | (7) Stock<br>Model<br>8492191 - TREK<br>t 500 WOOL M T-shirt<br>OLG                                                               | To complet | te (1839)<br>Delivery<br>Place<br>CAC<br>ROUVIGNIES                         | Ordered<br>qty<br>-120        | Total Amount<br>1,400.4000 USD                   | Contractual<br>Delivery Date                             | ShipmentType                                      | Via<br>NT DMI<br>FLOW                          | Q           |
|              | confirm (                        | 64)<br>r Sta<br>59 N         | atus 🔺        | reconfirm     Orde     WoE   | n (0)<br>r type | Standt<br>C<br>A<br>T<br>H<br>-29/ | by (13)<br>ontractual<br>Supplier<br>landover                       | Pending (18. | 39)<br>ed supplier<br>dover | Min Max prod.                                | (7) Stock<br>Model<br>8492191 - TREK<br>t 500 WOOL M T-shirt<br>OLG<br>8382212 - T-SHIRT                                          | To complet | Delivery<br>Place<br>CAC<br>ROUVIGNIES                                      | Ordered<br>qty<br>120         | Total Amount<br>1,400.4000 USD                   | Contractual<br>Delivery Date<br>17/10/2018               | ShipmentType<br>Port<br>Consolidation             | Via<br>NT DMI<br>FLOW                          | ρ           |
|              | confirm (                        | 64)<br>7 Sta<br>59 N<br>87 N | atus 🔺<br>Jew | o reconfirm<br>• Orde<br>WoE | r type          | Standt<br>C<br>29/<br>05/          | ontractual<br>Supplier<br>Handover<br>08/2018                       | Pending (18. | 39)                         | Min Max prod.<br>Order Type<br>Replenishemen | (7) Stock<br>Model<br>8492191 - TREK<br>t 500 WOOL M T-shirt<br>OLG<br>8382212 - T-SHIRT<br>SS BOY NAVY IRIS                      | To complet | Delivery<br>Place<br>CAC<br>ROUVIGNIES<br>CAC Wuhan                         | Ordered<br>qty<br>-120<br>807 | Total Amount<br>1,400.4000 USD<br>6,698.1000 CNY | Contractual<br>Delivery Date<br>17/10/2018<br>08/08/2018 | ShipmentType<br>Port<br>Consolidation<br>platform | Via<br>NT DMI<br>FLOW<br>Log<br>Service        | Q           |
|              | confirm (                        | 64)<br>r Sta<br>59 N<br>87 N | atus 🔺<br>Jew | • reconfirm<br>• Orde<br>Wot | n (0)<br>r type | Standt  Standt  C  29/  05/        | by (13)<br>ontractual<br>Supplier<br>Handover<br>08/2018<br>08/2018 | Pending (18. | 39)<br>ed supplier<br>dover | Min Max prod.                                | (7) Stock<br>Model<br>8492191 - TREK<br>t 500 WOOL M T-shirt<br>OLG<br>8382212 - T-SHIRT<br>55 BOY NAVY IRIS<br>8489794 - GSH 500 | To complet | te (1839)<br>Delivery<br>Place<br>CAC<br>ROUVIGNIES<br>CAC Wuhan<br>BOOSTER | Ordered<br>aty<br>120<br>807  | Total Amount<br>1,400.4000 USD<br>6,698.1000 CNY | Contractual<br>Delivery Date<br>17/10/2018<br>08/08/2018 | ShipmentType<br>Port<br>Consolidation<br>platform | Via<br>NT DMI<br>FLOW<br>Log<br>Service<br>Non | Q<br>Q<br>Q |

By clicking this button, you can do the sorting to have a well organized display.

#### 2. CONFIRM OR REFUSE ORDERS -

#### **2.1 BEFORE CONFIRMING AN ORDER, LET'S KNOW THE MEANINGS OF BELOW TABS**

To confirm (218)To reconfirm (1)Standby (44)Pending (2081)To complete (2079)

To confirm : New orders to be confirmed

**To reconfirm :** Order already confirmed by you but changed by Decathlon, so it has to be re-confirmed

Stand by : Orders you confirmed but not yet validated by Decathlon, due to either of :

- the process is pending (run every 15 mins)

- the SPL must manage some checks before validation

Pending : All the orders not fully shipped

To complete : Orders with "hand over date" within 2 weeks.

#### 2.2 THE LIFE STAGE FOR AN ORDER IN LINK

Depending on its processing, the order will be displayed from the left tab to the right.

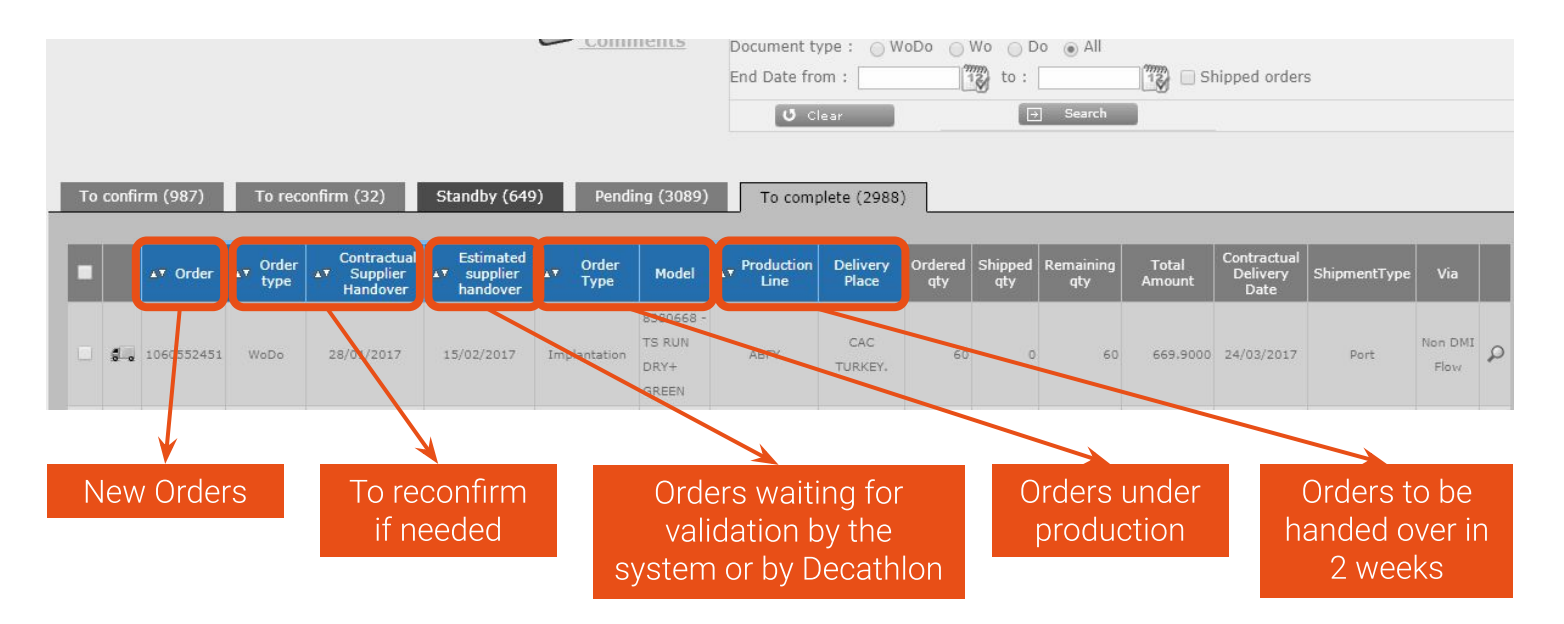

#### **2.3 YOU GOT A NEW ORDER, HOW TO CHECK AND CONFIRM ?**

**STEP 1** Under the tab "to confirm", click anywhere on the line of the order to check the detail.

| Home  | >> <u>NANT(</u> | NG TIM  | ES CLOTHING C   | :O. LTD / Orders >>                    | To confirm          |                        |                               |                       |                   |                             |              |                              |               |                | å  |
|-------|-----------------|---------|-----------------|----------------------------------------|---------------------|------------------------|-------------------------------|-----------------------|-------------------|-----------------------------|--------------|------------------------------|---------------|----------------|----|
| Deca  | thion custo     | mer: DP | China / Shangh  | nai XW                                 |                     | Direct acc             | ess to ar                     | n order :             | Model a           | <ul> <li>Concept</li> </ul> | ion code · 💮 | Order Num                    |               |                | GO |
| Produ | iction Line:    | A       |                 |                                        | <u>Comments</u>     | Document<br>End Date f | type :<br>from :              | WoDo OW               | Vo ⊙ Do           | ) () All<br>() Sear         | Bhite Shirt  | oped orders                  |               |                |    |
| Г     | o confirm (     | 10)     | o reconfirm (0) | Standby (0)                            | Pending (26)        | To comp                | lete (13)                     |                       | _                 | _                           |              |                              |               |                |    |
| ŀ     | _∆® Order       | Status  | ▲▼ Order type   | Contractual<br>▲▼ Supplier<br>Handover | Listimated supplier | Order                  | Model                         | ▲▼ Production<br>Line | Delivery<br>Place | Ordered<br>qty              | Total Amount | Contractual<br>Delivery Date | ShipmentType  | Via            |    |
|       | 450985909       | 0 New   | WoDo            | 08/06/2017                             | 08/06/2017          | Implantation           | 8393795<br>- TS SS<br>CROPPED | AAOX                  | CAC               | 260                         | 988.0000 USD | 01/08/2017                   | Consolidation | Log<br>Service | Q  |

**Contractual Supplier Handover (CHD) :** This is the date for the supplier to handover the cargos base on incoterm. It is requested by Decathlon.

**Estimated Supplier Handover (EHD) :** This is the date supplier estimated to handover the cargos **Contractual Delivery Date (CDD) :** This is the date for the cargos to be received in the Warehouse (CAC). It is requested by Decathlon.

#### **STEP 2** Now you reach the details, please check all information before confirmation.

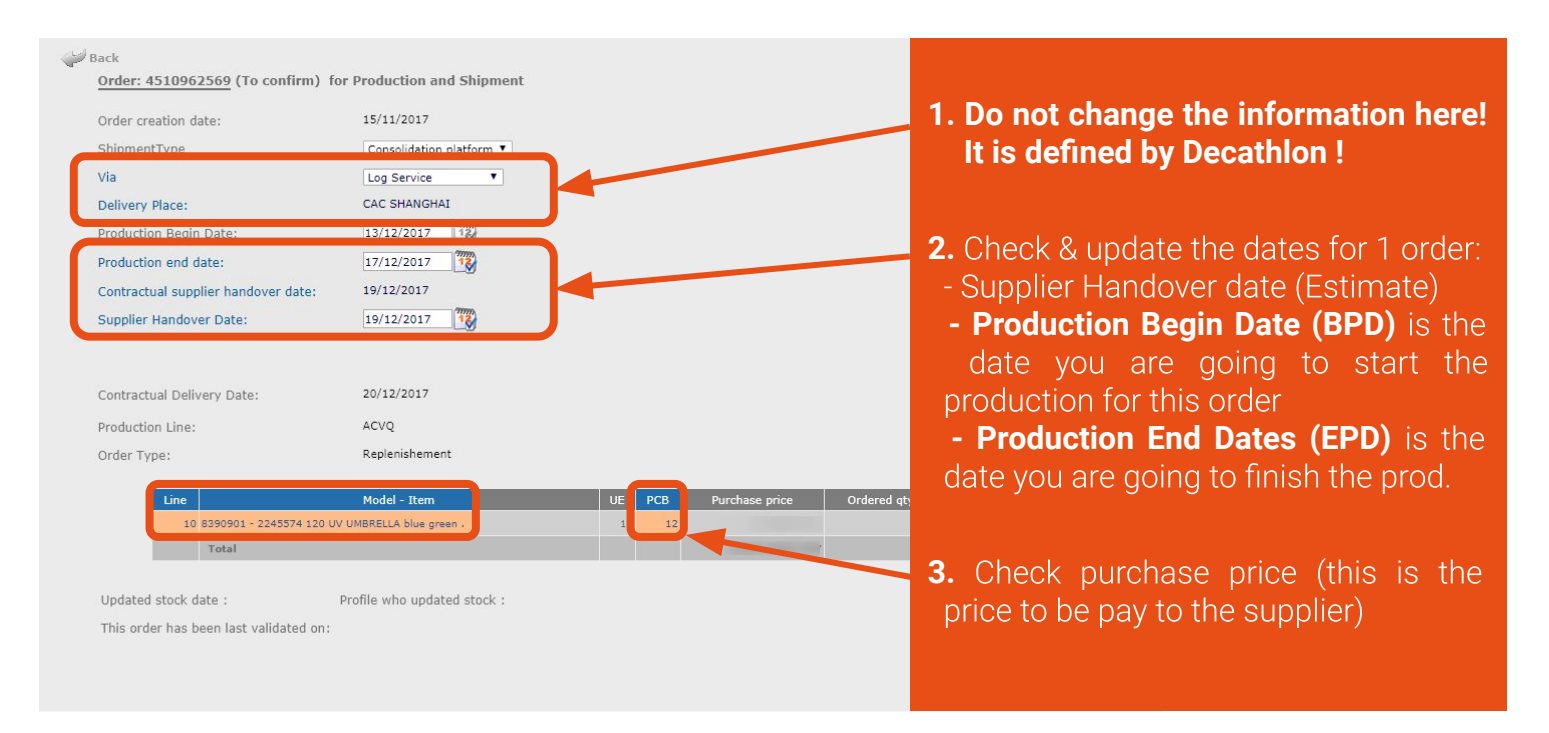

#### **STEP 3 AFTER CHECKING, YOU CAN :**

- Confirm order, if you are able to produce the quantity based the order requests
- Refuse order, if anything in the order is incorrect, eg, price, pcb...
- And for any reason, you can give the comments to Decathlon

| Production Line:                                           | ACVQ                               |    |     |                |             |                                           |
|------------------------------------------------------------|------------------------------------|----|-----|----------------|-------------|-------------------------------------------|
| Order Type:                                                | Replenishement                     |    |     |                |             |                                           |
| Line                                                       | Model - Item                       | UE | РСВ | Purchase price | Ordered qty | Shipped qty                               |
| 10 8390901 - 2245574 :                                     | 120 UV UMBRELLA blue green .       | 12 | 12  |                | 300         | 0                                         |
| Total                                                      |                                    |    |     |                | 300         | 0                                         |
|                                                            |                                    |    |     |                |             |                                           |
| Updated stock date :<br>This order has been last validated | Profile who updated stock :<br>on: |    |     |                |             | Confirm order<br>Refuse order             |
| Updated stock date :<br>This order has been last validated | Profile who updated stock :<br>on: |    |     |                |             | Confirm order<br>Refuse order<br>Comments |

#### YOU GOT SEVERAL ORDERS, HOW TO CONFIRM THEM BY ONE TIME ? -

- You can also confirm the dates directly in the first menu

| То  | o confirm (1             | 0)     | To reconfirm (0)               | Standby (0)     | Pending (26              | ) To                | complete (1                  | 3)                               |                                        |                                      |
|-----|--------------------------|--------|--------------------------------|-----------------|--------------------------|---------------------|------------------------------|----------------------------------|----------------------------------------|--------------------------------------|
|     | 🖉 Order                  | Status | ** Order type                  | Contractual     | , Estimate               | d supplier<br>dover | • Order<br>Type              | Model                            | Production                             | Delivery Ord                         |
|     | 4509859090<br>4509859091 | New    | 1. Tick the or<br>ou want to c | ders<br>confirm | 08/06/2017<br>22/06/2017 |                     | Implantation<br>Implantation | Careful!<br>means y<br>past. Plo | Exclamati<br>your EHD is<br>ease, upda | on point<br>s in the<br>ite it well. |
| Ū,  | 4509859092               | New    | WoDo                           | 13/07/2017      | 13/07/2017               |                     | Implantation                 | 8393795 - TS SS<br>CROPPED WHITE | AAOX                                   | CAC<br>MOSCOW                        |
|     | 4509893393               | New    | WoDo                           | 05/09/2017      | 05/09/2017               |                     | Implantation                 | 8393794 - TS SS                  | AAOX                                   | CAC                                  |
| •   | 4509893394               | New    | 3. "Confirm                    | " or "Refus     | 09/2017                  | 12                  | Implantatio                  | 2. You can<br>is neces           | update EF<br>sary before               | ID if it<br>e your                   |
|     | 4509893395               | New    | the order                      | rs you          | 10/2017                  | 12                  | Implantatio                  | confirma                         | ation or ref                           | using                                |
|     | 4509893396               | New    | choose i                       | n mass.         | 10/2017                  | 12                  | Implantation                 | 8393794 - TS SS<br>CROPPED BLACK | AAOX                                   | CAC<br>MOSCOW                        |
|     | 4509893397               | New    | WoDo                           | 31/10/2017      | 31/10/2017               |                     | Implantation                 | 8393794 - TS SS<br>CROPPED BLACK | AAOX                                   | CAC<br>MOSCOW                        |
| Con | nfirm selection          | Refus  | e selection                    |                 |                          |                     | 28                           | Export to excel                  |                                        |                                      |

**14** LINK Training book for MTS Supplier

#### **2.4 AFTER ORDER IS CONFIRMED OR REFUSED**

- What will happen after you confirm the order?

| Home >> NANTONG TIMES CLOTHING CO. LTD / Orders >> To | confirm         |                           |                                                                 |                |               |               |         | Â |
|-------------------------------------------------------|-----------------|---------------------------|-----------------------------------------------------------------|----------------|---------------|---------------|---------|---|
| Decathlon customer: DP China / Shanghai XW            | Dir             | rect access to an order : |                                                                 |                |               |               |         | G |
| Production Line: AAOX - HUANG SONG V                  |                 |                           | <ul> <li>Model          <ul> <li>Concept</li> </ul> </li> </ul> | ion code : 🛛 O | Order Num. :  |               |         |   |
|                                                       | Comments Doc    | cument type : 💿 WoDo 🔘    | Wo 🕞 Do 💿 All                                                   |                |               |               |         |   |
|                                                       | End             | I Date from :             | to :                                                            | Ship           | ped orders    |               |         |   |
|                                                       |                 | 🖸 Clear                   | [ → Sean                                                        | :h             |               |               |         |   |
|                                                       |                 |                           |                                                                 |                |               |               |         |   |
| To confirm (10) To reconfirm (0) Standby (0)          | Pending (26) To | o complete (13)           |                                                                 |                |               |               |         |   |
| Contractual                                           |                 | Order Develoption         | Daliura Ordand                                                  |                | Contractional |               |         |   |
| Croder Status ** Order typ     ** Supplier **         | handover        | Type Model                | on Delivery Ordered<br>Place qty                                | Total Amount   | Delivery Date | ShipmentType  | Via     |   |
| 1. After confirmation, your order                     | 2. lf e         | everything is ol          | <, after max                                                    | (              |               | Consolidation | Log     |   |
| moves to "standby".                                   | 15              | minutes, orde             | rs are valida                                                   | ated           | 01/08/2017    | platform      | Service | Q |
|                                                       | and             | d moves to "pe            | ending"                                                         |                |               |               |         | _ |
| 4509859091 New WoDo 22/06/2017                        | 06/2017         | - TS SS AAOX              | CAC 80                                                          | 304.0000 USD   | 15/08/2017    | Consolidation | Log     | ۵ |
|                                                       |                 | WHITE                     | MOSCOW                                                          |                |               | platform      | Service |   |

#### WHAT WILL HAPPEN AFTER YOU REFUSE THE ORDER ? -

You will find this order becomes Dark Orange with a status "Refused", under the tab "To confirm".

| Decathlon customer: | DP China / Shanghai X | N                    | Direct acce                    | ss to an o                              | rder :                                    |                    |                   |                |                |                              |              |                   | GO |
|---------------------|-----------------------|----------------------|--------------------------------|-----------------------------------------|-------------------------------------------|--------------------|-------------------|----------------|----------------|------------------------------|--------------|-------------------|----|
| Production Line:    | •                     |                      |                                |                                         |                                           | 🔘 Model (          | Conception        | code: (        | Order Num. :   |                              |              |                   | _  |
| <u>Comments</u>     |                       |                      | Desuments                      |                                         | W-D- 0.W- 0.D                             |                    |                   |                |                |                              |              |                   | _  |
|                     |                       |                      | End Date fro                   | om:                                     | wobo 0 wo 0 bo                            |                    | 🌇 🗐 Shippe        | ed orders      |                |                              |              |                   |    |
|                     |                       |                      |                                | U Clea                                  | ar                                        |                    | Extract Fore      | casts          |                | j∋ s                         | earch        |                   |    |
|                     |                       |                      |                                |                                         |                                           |                    |                   |                |                |                              |              |                   |    |
| To confirm (11)     | To reconfirm (0)      | Standby (1) Pe       | ending (179) To cor            | n <mark>plete (1</mark> 7               | '9)                                       |                    |                   |                |                |                              |              |                   |    |
|                     |                       |                      |                                |                                         |                                           |                    |                   |                |                |                              |              |                   |    |
| 📕 🛷 Order !         | Status 🗤 Order type   | Supplier<br>Handover | Estimated supplier<br>handover | <ul> <li>Order</li> <li>Type</li> </ul> | Model                                     | Production<br>Line | Delivery<br>Place | Ordered<br>qty | Total Amount   | Contractual<br>Delivery Date | ShipmentType | Via               |    |
| ■ 4511722576 R      | tefused WoDo          | 09/01/2019           | 09/01/2019                     | Prod                                    | 8493926 - CLAY900<br>A S.S POLO SHIRT     | хоаа               | CAC<br>ROUVIGNIES | 150            | 1,047.0000 USD | 27/02/2019                   | Port         | NT<br>DMI         | ۵  |
| 4511722577          | New WoDo              | 23/01/2019           | 23/01/2019                     | Prod                                    | 8493926 - CLAY900 A<br>S.S POLO SHIRT CBG | AAOX               | CAC<br>ROUVIGNIES | 50             | 349.0000 USD   | 13/03/2019                   | Port         | NT<br>DMI<br>FLOW | ۵  |

#### AFTER THE ORDER IS REFUSED

If SPL and you found a solution (change EHD, change price, quantity), order will be found in Orders "to confirm" menu, with a status "republished". The process of confirmation is the same as a brand new order.

| To ( | confirm (12 | 49) T       | o reconfirm (2) | Standby (67)                           | Pending (2943)                    | To com           | plete (1753)                                        |                       |                   |                |                |                              |              |                    |   |
|------|-------------|-------------|-----------------|----------------------------------------|-----------------------------------|------------------|-----------------------------------------------------|-----------------------|-------------------|----------------|----------------|------------------------------|--------------|--------------------|---|
|      | 🖉 Order     | Status      | ▲▼ Order type   | Contractual<br>▲▼ Supplier<br>Handover | ▲▼ Estimated supplier<br>handover | ▲▼ Order<br>Type | Model                                               | ▲▼ Production<br>Line | Delivery<br>Place | Ordered<br>qty | Total Amount   | Contractual<br>Delivery Date | ShipmentType | Via                |   |
|      | 4509883982  | republished | WoDo            | 01/06/2017                             | 01/06/2017                        | Implantation     | 8379495 -<br>LONGTIGHT<br>TRAIL M<br>BLACK<br>ORANG | ABZI                  | BOOSTER<br>ASIA   | 105            | 4,057.5150 CNY | 22/06/2017                   | Port         | Non<br>DMI<br>Flow | ٥ |

#### 3. EXTRACT ORDERS ·

# **3.1** AFTER YOUR CONFIRMATION, BUT BEFORE THE VALIDATION, DECATHLON CAN UPDATE THE ORDER. HOW TO CHECK AND REACT ?

You can find this kind of cases under the tab "order to reconfirm". In which there are the orders with some modifications (EG, price, Dates) after your confirmation. You need to check again then to confirm (or refuse).

| Link                                                                                                    |                                                                                                    |                  | ILON                                                                                         |                    |                                                   |       |  |  |  |
|----------------------------------------------------------------------------------------------------|----------------------------------------------------------------------------------------------------|------------------|----------------------------------------------------------------------------------------------|--------------------|---------------------------------------------------|-------|--|--|--|
| e >> BACOVET INTERNATION                                                                                                    | IAL / Orders >> Orders to rec                                                                                    | onfirm           |                                                                                              |                    | 👗 DARRAS S                                        | OPHIE |  |  |  |
| cathlon customer: DP Tunisia 🔹<br>oduction Line:                                                                                                    | •                                                                                                    | <u>Comments</u>  | Direct access to an order :                                                                  |                    | ⊕ GO<br>⊕ Search <b>U</b> Clear                   | _     |  |  |  |
|                                                                                                    |                                                                                                    |                  |                                                                                              |                    |                                                   |       |  |  |  |
| Orders to confirm (13) 0<br>Con<br>LT Δ♥ Order ▲▼ Su<br>Han                                                                                                    | rders to reconfirm (1) Stan<br>tractual<br>pplier Estimated supplier<br>handover                                 | dby Orders (199) | Pending Orders (535) Orders to ship (93)<br>Model                                            | AT Production Line | Ordered Total Amount                              |       |  |  |  |
| Orders to confirm (13)         O           Image: State of the state of the state of the | rders to reconfirm (1) Stan<br>tractual<br>pplier<br>idover Estimated supplier<br>handover<br>/2016 09/02/2016 📆 | dby Orders (199) | Pending Orders (535) Orders to ship (93)<br>Model<br>3360973 - BOXER BB TITOU ALLFISH BLUE F | ▲▼ Production Line | Ordered<br>qty Total Amount<br>1,380 1,614.60 EUR | ρ     |  |  |  |

### 4. LINK CAN HELP YOU TO REALIZE DIFFERENT EXTRACTIONS -4.1 SHIPPED ORDER EXTRACTION

In the order searching area, you can extract the shipped orders for a time period up to 4 months due to database limitation.

|            | Direct access to an order :                             |                                           |        |
|------------|---------------------------------------------------------|-------------------------------------------|--------|
| Option 1   | · · · · · · · · · · · · · · · · · · ·                   | 🕞 Model 💿 Conception code : 🕞 Order Nu    | Jm. :  |
| By period. | Document type : WoDo Wo I<br>End Date from : 01/01/2016 | Do 💿 All<br>30/04/2016 📆 🕞 Shipped orders |        |
|            | U Clear                                                 | Extract Forecasts                         | Search |

| Option 2.<br>By order | Direct access to an order :                |  |
|-----------------------|--------------------------------------------|--|
|                       | ○ Model ○ Conception code : ● Order Num. : |  |
|                       | Document type : ○ WoDo ○ Wo ○ Do ● All     |  |
| numper                | End Date from : To : Shipped orders        |  |
|                       | U Clear Extract Forecasts                  |  |

#### **4.2 PURCHASE FORECAST EXTRACTION**

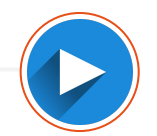

In the order searching area, you can extract purchase forecast based on the time period you choose. (the date is based on the ship date of purchase forecast).

!! If you don't define the time period, LINK extracts the purchase forecast from today limited to the number of Max forecast week defined by SPL in PROD.COM parameter.

| Direct access to an order : |                                   |            | GC |
|-----------------------------|-----------------------------------|------------|----|
|                             | 💿 Model 💿 Conception code : 💿 Ord | der Num. : |    |
|                             |                                   |            |    |
| Document type : WoDo Wo     |                                   |            |    |
| End Date from :             | Shipped orders                    |            |    |
| U Clear                     | Extract Forecasts                 | [→ Search  |    |

#### **4.3 PENDING ORDERS EXTRACTION**

• Under the tab of "pending order", you can do below extraction.

| Lin                     | ĥ                           |                                       |                    |                          |                        | DECATHLO          | <b>N</b> _     |                |                              |                |      |
|-------------------------|-----------------------------|---------------------------------------|--------------------|--------------------------|------------------------|-------------------|----------------|----------------|------------------------------|----------------|------|
| <u>me</u> >> <u>B</u>   | ACOVET INTERNA              | TIONAL / Orders >                     | Pending Orders     |                          |                        |                   |                |                |                              | 👗 DARRAS S     | OPHI |
| Decathlon<br>Production | customer; DP Tunis<br>Line: | sia 👻                                 | • <u>Con</u>       | Comments C Model © Conce |                        |                   |                |                | [글 GO<br>[글 Search ] ↺ Clear |                |      |
| Orders                  | to confirm (10)             | Orders to reconfi                     | irm (1) Standby Or | ders (212) Pe            | ending Orders (545)    | ders to ship (97) |                | <u>ve</u>      |                              |                |      |
|                         |                             | Contractual<br>T Supplier<br>Handover | Estimated supplier |                          |                        |                   | Ordered<br>qty | Shipped<br>qty | Remaining<br>qty             | Total Amount   |      |
|                         | 1140072254                  | 13/11/2015                            | 13/11/2015         | Replenishment            | 8312343 - EKIDEN TIGHT | AAHC              | 3,984          | 0              | 3,984                        | 7,290.72 EUR   | P    |
|                         | 1140072255                  | 20/11/2015                            | 20/11/2015         | Replenishment            | 8312343 - EKIDEN TIGHT | AAKY              | 3,984          | 0              | 3,984                        | 7,290.72 EUR   | 0    |
|                         | 1140072256                  | 27                                    |                    |                          | 12343 - EKIDEN TIGHT   | AAKY              | 3,984          | 0              | 3,984                        | 7,290.72 EUR   | 2    |
|                         | 1140072257                  | 🔹 1. Se                               | lect orders yo     | ou want, ir              | 12343 - EKIDEN TIGHT   | AAKY              | 3,984          | 0              | 3,984                        | 7,290.72 EUR   | \$   |
| •                       | 1140072258                  | 11 ordor                              | to print ito D     |                          | 12343 - EKIDEN TIGHT   | AAKY              | 4,032          | 0              | 4,032                        | 7,378.56 EUR   | 5    |
|                         | 1140072259                  |                                       | to print its P     |                          | 12343 - EKIDEN TIGHT   | AAKY              | 4,128          | 0              | 4,128                        | 7,554.24 EUR   | 5    |
| <b>v</b>                | 1140072260                  | 25/12/2015                            | 25/12/2015         | Replenishment            | 8312343 - EKIDEN TIGHT |                   |                |                | _                            | 290.72 EUR     | 2    |
|                         | 1140072261                  | 25/12/2015                            | 25/12/2015         | Replenishment            | 8312343 - EKIDEN TIGHT | 2. Click to       | expor          | 't into        | <u>D Exce</u>                | 202,88 EUR     | 8    |
|                         | 1140072262                  | 08/01/2016                            | 08/01/2016         | Replenishment            | 8312343 - EKIDEN TIGHT | file              |                |                |                              | 148,80 EUR     | 2    |
|                         | 1140072402                  | 11/12/2015                            | 11/12/2015         | Replenishment            | 8312240 - EKIDEN TIGHT |                   |                |                |                              | 027.20 EUR     | 2    |
| Prir                    | it                          |                                       |                    |                          | X Export to excel      | R                 | ecords/page    | 10 🗸           | 123                          | 4 5 6 7 8 9 10 |      |

#### 4.4 PRINT YOUR POs IN PDF FORMAT

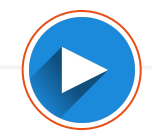

• Under the tab of "pending order", you can do below extraction.

| 5LI                   | nk i                             |                   |                    | DECATHLON       |                                   |                   |             |         |                  |                |       |
|-----------------------|----------------------------------|-------------------|--------------------|-----------------|-----------------------------------|-------------------|-------------|---------|------------------|----------------|-------|
| <u>+ome</u> >>        | BACOVET INTERNA                  | TIONAL / Orders > | > Pending Orders   |                 |                                   | -                 | _           |         |                  | 👗 DARRAS S     | OPHIE |
| Decathlo<br>Productio | on customer: DP Tuni<br>on Line: | sia 🔻             | • <u>Con</u>       | iments          | Direct access to<br>C Model © Con | an order :        |             |         | [→ GO<br>[→ Sear | rch 🚺 Clear    |       |
| Order                 | rs to confirm (10)               | Orders to reconfi | rm (1) Standby Ord | ders (212) Pe   | nding Orders (545) Or             | ders to ship (97) | Ordered     | Shipped | Remaining        | Total Amount   |       |
|                       |                                  | Handover          | handover           | Paralasiahasast |                                   |                   | qty         | qty     | qty              | 7 200 72 545   |       |
|                       | 1140072254                       | 13/11/2015        | 20/11/2015         | Replenishment   | 8312343 - EKIDEN TIGHT            | AAHC              | 3,984       | 0       | 3,984            | 7,290.72 EUR   | 0     |
|                       | 1140072255                       | 20/11/2013        | 20/11/2015         | Replemannent    | 12242 - EKIDEN TIGHT              | AAKY              | 2 994       | 0       | 2 994            | 7,290.72 EUR   | 0     |
|                       | 1140072257                       | 1 Se              | lect orders v      | huwant ir       | 12343 - EKIDEN TIGHT              | AAKY              | 3,984       | 0       | 3,984            | 7,290,72 EUR   | 0     |
|                       | 1140072258                       | 11 1              |                    |                 | 12343 - EKIDEN TIGHT              | AAKY              | 4,032       | 0       | 4,032            | 7,378.56 EUR   | 0     |
|                       | 1140072259                       |                   | to print its F     | 'U IN PDF.      | 12343 - EKIDEN TIGHT              | AAKY              | 4,128       | 0       | 4,128            | 7,554.24 EUR   | 2     |
|                       | 1140072260                       | 25/12/2015        | 25/12/2015         | Replenishment   | 8312343 - EKIDEN TIGHT            | AAKY              | 3,984       | 0       | 3,984            | 7,290.72 EUR   | P     |
|                       | 1140072261                       | 25 0 01           |                    |                 | 8312343 - EKIDEN TIGHT            | AAKY              | 3,936       | 0       | 3,936            | 7,202.88 EUR   | 2     |
|                       | 1140020002                       | 🔄 💽 Z. UII        | ck print, the      | en you          | 8312343 - EKIDEN TIGHT            | AAKY              | 3,360       | 0       | 3,360            | 6,148.80 EUR   | P     |
|                       | 1140072402                       | will h            | ave vou PO i       | n PDF.          | 8312343 - EKIDEN TIGHT            | AAKY              | 3,840       | 0       | 3,840            | 7,027.20 EUR   | 2     |
|                       | Print                            |                   |                    |                 | Export to excel                   | R                 | ecords/page | 10 👻    | 123              | 4 5 6 7 8 9 10 |       |

#### 4.5 DOWNLOAD OR UPLOAD ORDER DATES

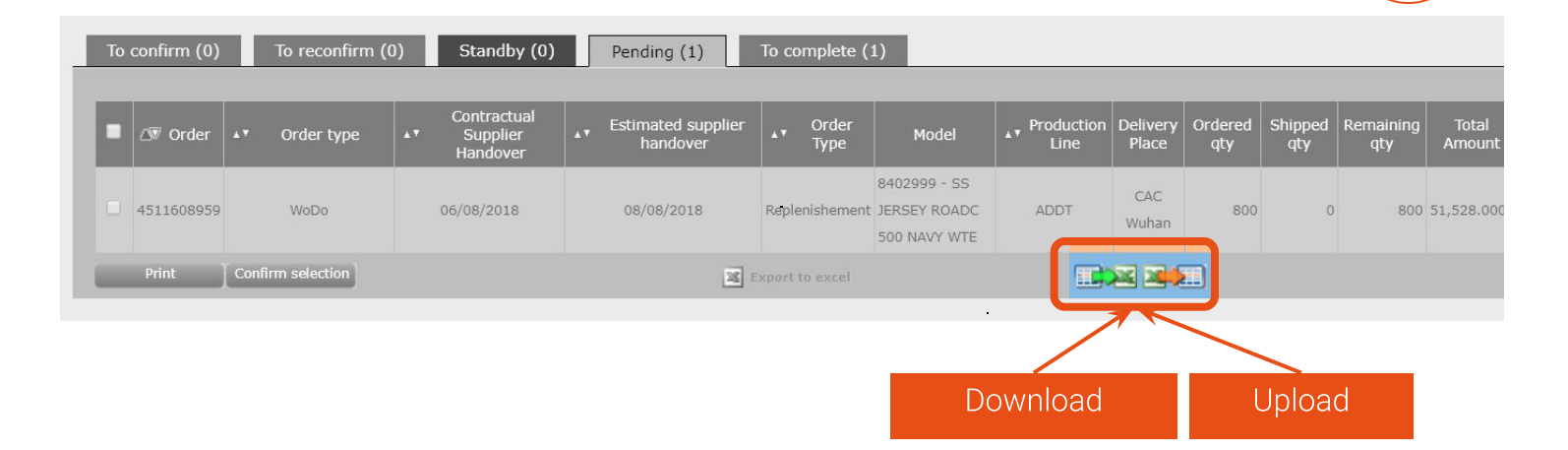

- Rule to respect when upload : Date format must be : DD/MM/YYYY
- You can not update the date for the orders after the time when its AS is created For MTS Delegated models, it is not necessary to update BPD or EPD, but EHD ٠
- ٠ updation is needed.

#### **5. SOME GOOD TIPS TO MANAGE ORDERS**

| Orders to co | nfirm (10) | Orders to reconf                      | irm (1) Standby Ore | Standby Orders (212) Pe |                    |  |  |
|--------------|------------|---------------------------------------|---------------------|-------------------------|--------------------|--|--|
|              | •T Order   | Contractual<br>I Supplier<br>Handover | Estimated supplier  | ▲♥ Order Type           | Model              |  |  |
| F 54         | 1140072254 | 13/11/2015                            | 13/11/2015          | Replenishment           | 8312343 - EKIDEN T |  |  |
|              | 1140072255 | 20/11/2015                            | 20/11/2015          | Replenishment           | 8312343 - EKIDEN T |  |  |
| Г            | 1140072256 | 27/11/2015                            | 27/11/2015          | Replenishment           | 8312343 - EKIDEN T |  |  |

The logo of a truck tells you, "AS (Available for Shipment) was created in CAPE system. It is **your responsibility to create AS on time.** 

| To con | firm (1 | 0)     | Tor | reconfirm (0) | s | tandby (0)                          | Per  | nding (26)              | Δ      |
|--------|---------|--------|-----|---------------|---|-------------------------------------|------|-------------------------|--------|
| • 47   | Order   | Status | 47  | Order type    |   | Contractual<br>Supplier<br>Handover |      | Estimated su<br>handove | "<br>" |
| 450    | 9859090 | New    |     | WoDo          |   | 08/06/2017                          | 08/0 | 06/2017                 |        |
| 450    | 9859091 | New    |     | WoDo          |   | 22/06/2017                          | 22/0 | 06/2017                 | a d    |
| 450    | 0850007 | Maur   |     | Wolfe         |   | 13/07/2017                          | -    |                         |        |

As a Supplier, you are able to update EHD before "AS" is created. If you can, please check with your SPL to activate this function for you in Link. It is your responsibility to ensure a reliable EHD for all the pending orders.

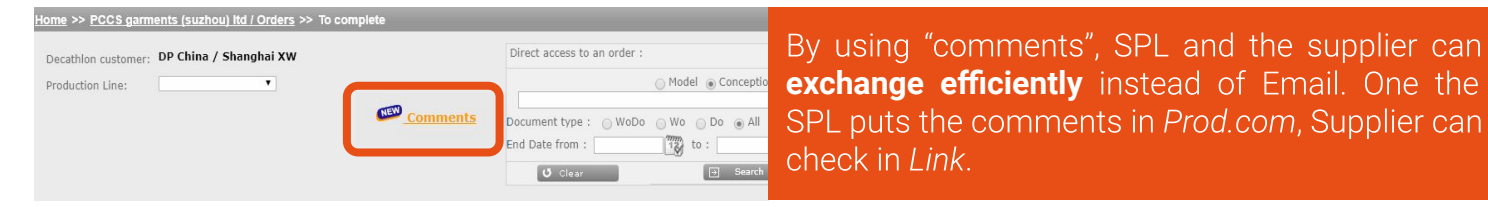

#### I MANAGE MTS STOCK IN LINK -

#### You are going to learn how to :

- Declare Finished Goods stock for MTS models
- Check Finished Goods stock by using dashboard

| Link |                                                                               |
|------|-------------------------------------------------------------------------------|
| Home |                                                                               |
|      |                                                                               |
|      | You must select an organization and a sub contractor in order to use extranet |
|      | Organization:                                                                 |
|      | Supplier:                                                                     |
|      | Orders Stocks RFID Management                                                 |

### 6. DECLARE FINISHED GOODS STOCK FOR MTS MODELS 6.1 DECLARE THE NEWLY PRODUCED QUANTITY REGULARLY —

| Т  | To confirm (126) To reconfirm (1) Standby (144) Pending (2603) Min Max prod. (30) Stock To complete (588) |        |             |            |                   |                       |   |         |                  |   |       |
|----|----------------------------------------------------------------------------------------------------|--------|-------------|------------|-------------------|-----------------------|---|---------|------------------|---|-------|
| i. | Description                                                                                               | Item   | Prim. scale | Sec. scale | 1                 | Min Max               | 2 | On Hand | 3 Newly Produced | 4 | Total |
| 31 | .85449 - TS Sportee 100 Gym white                                                                         | 767686 | XL          |            | From 201<br>17928 | L919 To 202002 : 4482 |   | 19880   |                  |   | 19880 |
| 31 | 185449 - TS Sportee 100 Gym white                                                                         | 767694 | 2XL         |            | From 201          | L919 To 202002 : 3036 |   | 404     |                  |   | 404   |

- **1.** CPM defines the right (minimum quantity) and duty (maximum quantity) to produce in SAP APO. It is displayed in LINK by period.
- **2.** "On hand"  $\rightarrow$  the Finished Good stock you have before the shipment or delivery is done, based on the inco term.

 $\rightarrow$  If you are doing DDP warehouse, stock on hand will be deducted when reception is done.

- **3.** "Newly produced"  $\rightarrow$  the Finished Good stock that you produced in the currently, you have to declare the newly produce stock once per week.
- **4.** "Total"  $\rightarrow$  "on hand" + "newly produced".

#### 7. FINISHED GOODS STOCK DASHBOARD 7.1 CHECK MY FINISHED GOODS STOCK

| .) Standby (1) | Pending ( | (339) Produ | uced Quant | ity (3) Mir | 1 Max prod. (24) | Stock     | To complete (3  | 338)       |           |  |  |
|----------------|-----------|-------------|------------|-------------|------------------|-----------|-----------------|------------|-----------|--|--|
| (15            |           |             |            | 17-015      |                  |           |                 |            |           |  |  |
|                |           |             |            |             | My Stock         |           | Decathlon Stock |            |           |  |  |
|                | Item      | Prim. scale | Unit       | On Hand     | Pending DO       | Available | On Hand         | Pending DO | Available |  |  |
| **             | 1506858   | 38 US:XS    | PCE        | 1 10        | 2 0              | 3 10      |                 |            |           |  |  |
| K 39           | 1506860   | 42 US:S/M   | PCE        | 35          | 0                | 35        |                 |            |           |  |  |
| *              | 1506864   | 48 US:L     | PCE        | 12          | 0                | 12        |                 |            |           |  |  |

- "On hand" → global stock for this item
   "Pending DO" → quantity of items already included in confirmed Delivery Orders including remaining quantity on partially shipped Delivery Orders (except NV and PS DO)
- **3.** "Available"  $\rightarrow$  "On hand" "Pending DO" Available quantity for new Delivery Orders to confirm

#### "My stock" means supplier's property (trading Finished good stock).

"Decathlon Stock" means Decathlon's property (subcontracting Finished good stock).

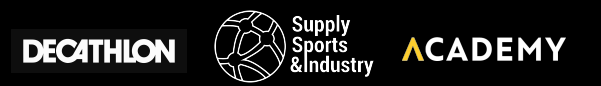